# AUTOCAD<sup>®</sup> 2004

### **CONSULTA RÁPIDA**

- Interfaz de AutoCAD 2004
- Alias de comandos
- Teclas de método abreviado
- Indicación de coordenadas
- Variables de sistema
- Selección de objetos

Autodesk, el logotipo de Autodesk y AutoCAD son marcas comerciales registradas de Autodesk, Inc. Los demás nombres de marcas, productos o marcas comerciales pertenecen a sus respectivos dueños.

#### Interfaz de AutoCAD 2004

Ficha actual

#### Paletas de herramientas

Puede colocar los bloques y los sombreados que se usan con frecuencia en una paleta de herramientas. Arrastre los dibujos, bloques y sombreados desde DesignCenter<sup>™</sup> a la paleta de herramientas. Cuando necesite añadir un bloque o un sombreado a un dibujo, arrástrelo desde la paleta de herramientas al dibujo.

Haga clic con el botón derecho del ratón en una paleta de herramientas para que se muestre el menú contextual adecuado. Puede hacer clic con el botón derecho en un icono. en un área vacía, en una ficha o en la barra de títulos.

> Explorar Buscar.. Añadir a Favoritos

Desplazar

Tamaño

Superior

Favoritos Abrir...

Buscar

Vista preliminar

Descripción

Carpetas Dibuios abiertos

Historial

DC online

Renovar

Añadir a Favoritos

Ver

🖌 Árhol

Permitir anclaje

Cerra

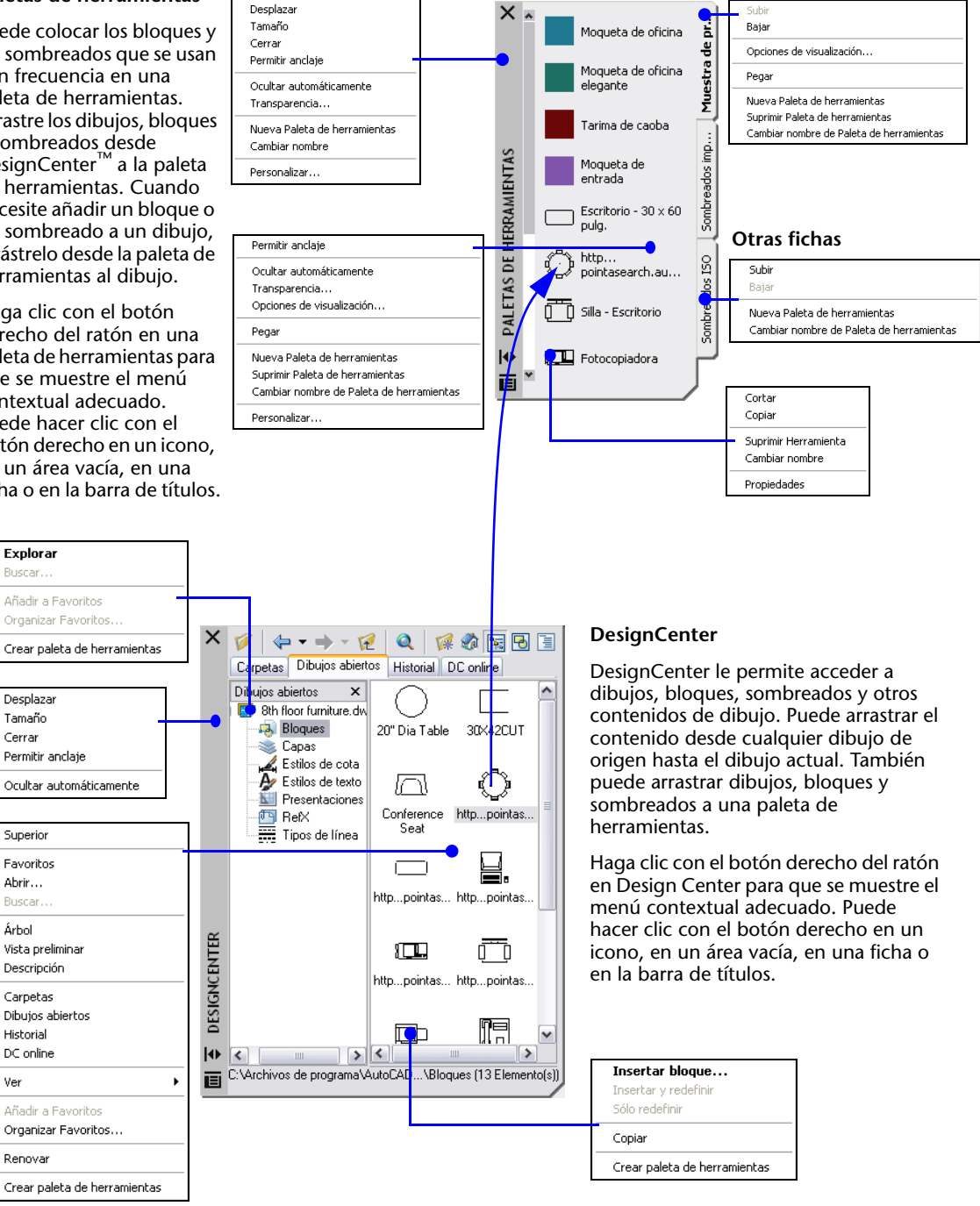

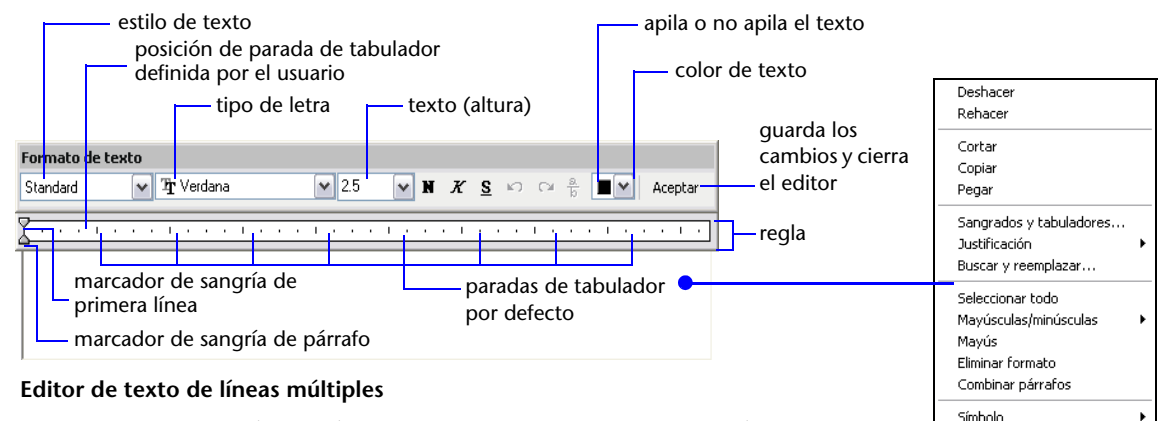

Importar texto...

Avuda

Un objeto de texto de líneas múltiples (textoM) contiene uno o varios párrafos de texto que pueden manipularse como un solo objeto. Puede definir tabuladores y sangrías; también puede definir propiedades de texto como tipos de letra, altura y color de texto para los caracteres seleccionados, las palabras o todo el objeto textoM.

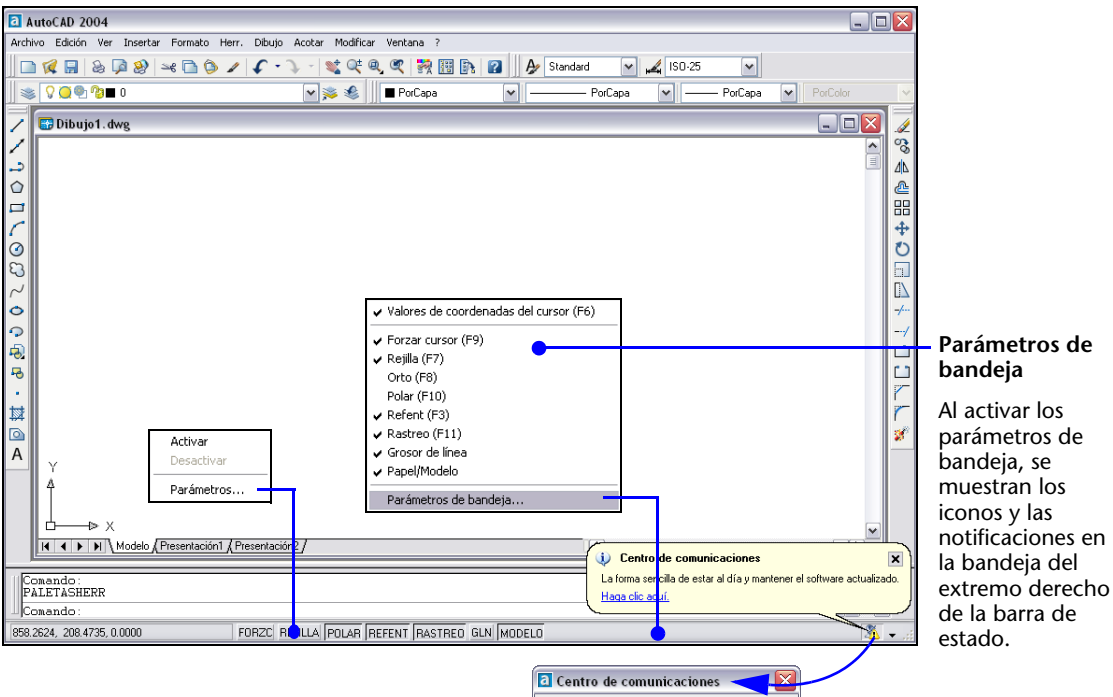

#### Centro de comunicaciones

Con el Centro de comunicaciones, puede mantenerse informado sobre los anuncios de productos y las noticias de empresa de Autodesk, enviar sus impresiones directamente a Autodesk, recibir las últimas noticias del equipo de Soporte de productos de Autodesk, recibir anuncios y noticias acerca de los programas de suscripciones si es miembro de alguna suscripción de Autodesk, y recibir notificaciones cuando existen nuevos artículos y consejos disponibles en las páginas web de Autodesk.

| 2 Centro de comunio                                   | aciones 🔫 🛂                  |
|-------------------------------------------------------|------------------------------|
| ళ El producto está actuali                            | zado                         |
| Articles and Tips                                     |                              |
| Arucies and rips                                      |                              |
| Autodesk Beta Progra                                  | m                            |
| 03/02/2003 Do you have<br>images produced with Re     | any nice DWG or<br>ed Deer?  |
| 03/02/2003 Beta 5 is soon<br>in the customer Red Deer | n for those enrolled<br>Beta |
|                                                       |                              |
| General Product Inform                                | nation                       |
| Product Support Infor                                 | mation                       |
| 04/02/2003 Test - Compa                               | tability with                |
| Windows XP for Autodesk products                      |                              |
|                                                       |                              |
|                                                       |                              |
|                                                       |                              |
|                                                       |                              |
|                                                       |                              |
| Actualizar contenido                                  | Configuración                |
| Útima actualización 06/0.                             | 2/2003, 8:03:11              |

### Alias de comandos

| Comando  | Alias | Comando     | Alias                    |
|----------|-------|-------------|--------------------------|
| ACOESTIL | dcota | EQDIST      | eq                       |
| ADCENTER | dc    | GIRA        | gi                       |
| ALARGA   | al    | INSERT      | in                       |
| ARCO     | a     | LINEA       | I                        |
| BLOQUE   | bq    | OPCIONES    | op, ddgrips, opc, opcion |
| BORRA    | b     | PALETASHERR | tp                       |
| CAPA     | са    | PARAMSDIB   | pard                     |
| CIRCULO  | с     | POL         | pl                       |
| COPIA    | СО    | PROPIEDADES | opcion                   |
| DESCOMP  | dp    | RECORTA     | rr                       |
| DESHACER | h     | REFX        | rx                       |
| DESPLAZA | d     | SOMBCONT    | sb                       |
| DIST     | di    | ΤΕΧΤΟ       | txm                      |
| EMPALME  | mp    | TEXTOM      | txm                      |
| ENCUADRE | e     | ZOOM        | Z                        |

Puede definir sus propios alias de comandos; véase "Creación de alias de comandos" en el sistema de Ayuda. Para consultar la lista de alias de comandos, véase "Alias de comandos" en el sistema de Ayuda.

### Teclas de método abreviado

| Teclas de<br>método<br>abreviado | Descripción                                                           | Comando o variable de sistema   |
|----------------------------------|-----------------------------------------------------------------------|---------------------------------|
| F1                               | Abre el sistema de Ayuda                                              | AYUDA                           |
| F2                               | Alterna entre la ventana de texto y el área de dibujo                 | PANTGRAF, PANTTEXT              |
| F3                               | Activa y desactiva las referencias a objetos actuales                 | REFENT                          |
| F6                               | Modifica la visualización de las coordenadas en la barra<br>de estado | COORDS                          |
| F7                               | Activa o desactiva la rejilla                                         | REJILLA                         |
| F8                               | Activa o desactiva el modo Orto                                       | ORTO                            |
| F9                               | Activa o desactiva Forzcursor                                         | FORZCURSOR                      |
| F10                              | Activa y desactiva el rastreo polar                                   | PARAMSDIB                       |
| F11                              | Activa y desactiva el rastreo de referencia a objetos                 | PARAMSDIB                       |
| CTRL+0                           | Activa y desactiva los elementos de la interfaz de usuario            | LIMPIAPANTACT/<br>LIMPIAPANTDES |
| CTRL+R                           | Hace un recorrido cíclico por las ventanas gráficas                   | CVPORT                          |

Se pueden asignar o modificar las teclas de método abreviado en la ficha Teclado del cuadro de diálogo Personalizar.

### Indicación de coordenadas

| Método                               | Formato                           | Descripción                                                                                                    |
|--------------------------------------|-----------------------------------|----------------------------------------------------------------------------------------------------|
| Coordenadas cartesianas<br>absolutas | Х,Ү                               | Indican una ubicación medida mediante<br>distancias desde 0,0 en el SCP actual                                                            |
| Coordenadas cartesianas<br>relativas | @X,Y                              | Indican una ubicación medida mediante<br>distancias desde el último punto                                                                 |
| Coordenadas polares absolutas        | distancia<ángulo                  | Designan una ubicación medida por la<br>distancia y el ángulo desde 0,0 en el SCP<br>actual                                               |
| Coordenadas polares relativas        | @distancia<ángulo                 | Indican una ubicación medida mediante<br>distancia y ángulo desde el último punto                                                         |
| Filtros de coordenadas               | .x o .y o .z o<br>.xy o .yz o .xz | Indica una ubicación extrayendo y<br>combinando uno o más valores de<br>coordenadas desde otras ubicaciones                               |
| Entrada de distancia directa         | distancia                         | Especifica una ubicación mediante la dirección<br>en la que se mueve el dispositivo señalador y la<br>distancia numérica que se introduce |

Introduzca coordenadas, filtros y distancias en cualquier solicitud de punto de la línea de comando.

#### Variables de sistema

| Variable de sistema | Descripción                                                                                                    |
|---------------------|----------------------------------------------------------------------------------------------------|
| MIRRTEXT            | Controla la forma en que SIMETRIA refleja texto                                                                                        |
| PICKADD             | Determina si las selecciones nuevas sustituyen al conjunto de selección actual o se<br>añaden a él                                     |
| PICKFIRST           | Determina si se seleccionan objetos antes de iniciar un comando o después                                                              |
| PICKSTYLE           | Controla el uso de la selección de grupos y de sombreado asociativo                                                                    |
| PSLTSCALE           | Determina la escala del tipo de línea en una presentación                                                                              |
| STARTUP             | Determina si el cuadro de diálogo Crear nuevo dibujo se muestra cuando<br>se inicia un nuevo dibujo                                    |
| UCSICON             | Determina la presentación del icono SCP en la ventana gráfica actual                                                                   |
| VISRETAIN           | Controla la visibilidad, el color, el tipo y el grosor de línea y los estilos de trazado de capas dependientes de referencias externas |
| XLOADCTL            | Activa y desactiva la carga solicitada de referencias externas y determina si se abre el archivo de dibujo original o una copia        |

Para obtener una lista de las variables de sistema, véase *Lista de comandos* en el sistema de Ayuda. Si desea obtener más información acerca de cómo modificar el valor de una variable de sistema, consulte "Introducción de variables de sistema en la línea de comando" del sistema de Ayuda.

## Selección de objetos

| Para seleccionar                                                                                                    | Utilice este método en la<br>solicitud Designe objetos                                                     |   |
|----------------------------------------------------------------------------------------------------|----------------------------------------------------------------------------------------------------|---|
| Objetos individuales                                                                                                    | Elija el objeto que<br>desee seleccionar                                                                   |   |
| Objetos solapados mediante selección cíclica                                                                                                    | Mantenga pulsada la<br>tecla CTRL y haga<br>clic cerca del objeto<br>hasta que se resalte y<br>pulse INTRO |   |
| Último objeto visible creado                                                                                                    | úLTimo (escriba <b>LT</b> )                                                                                |   |
| Conjunto de selección más reciente                                                                                                    | Previo (escriba <b>p</b> )                                                                                 |   |
| Añada o suprima objetos de la selección                                                                                                    | Mantenga pulsada la<br>tecla MAYÚS y<br>seleccione los<br>objetos                                          |   |
| Los objetos que se tocan o que aparecen en la<br>selección<br>cruzada; los objetos seleccionados aparecen<br>atenuados en la<br>ilustración              | Captura (arrastre el<br>cursor de derecha a<br>izquierda o escriba <b>c</b> )                              | 2 |
| Los objetos que se encuentren por completo<br>dentro de la ventana de designación (los objetos<br>seleccionados aparecen atenuados en la<br>ilustración) | Ventana (arrastre<br>cursor de derecha a<br>izquierda o escriba <b>v</b> )                                 | 2 |
| Los objetos que toquen un borde (una polilínea<br>de captura); los objetos seleccionados aparecen<br>atenuados en la ilustración                         | Borde (escriba <b>b</b> )                                                                                  |   |
| Los objetos que atraviesen un polígono o se<br>encuentren totalmente dentro (los objetos<br>seleccionados aparecen atenuados en<br>la ilustración)       | PolígonoC<br>(escriba <b>oc)</b>                                                                           |   |
| Los objetos que se encuentren totalmente dentro<br>(los objetos seleccionados aparecen atenuados<br>en la ilustración)                                   | PolígonOV<br>(escriba <b>ov</b> )                                                                          |   |